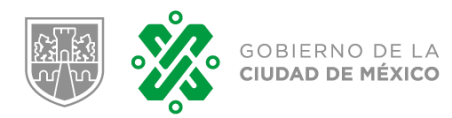

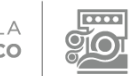

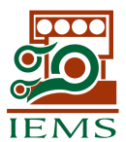

| Autor:      | STIC                              | Fecha:     | 12/06/2020 | Versión: | M01.1    |  |
|-------------|-----------------------------------|------------|------------|----------|----------|--|
| Administra: | DIRECCIÓN DE ASUNT                | Propiedad: | IEMS       |          |          |  |
| Manual:     | SISTEMA DE EVALUACIÓN COMPENDIADA |            |            | Sistema: | SISEVALC |  |

# Sistema de Evaluación Compendiada

#### INDICE

| 1.1  | INTRODUCCIÓN                          | 2  |
|------|---------------------------------------|----|
| 1.2  | ACCESO AL SISTEMA                     | 2  |
| 1.3  | EVALUACIÓN COMPENDIADA                | 3  |
| 1.4  | ESTUDIANTES EN GRUPO                  | 4  |
| 1.5  | ASIGNATURA A EVALUAR                  | 5  |
| 1.6  | EVALÚA ESTUDIANTE                     | 6  |
| 1.7  | GUARDA EVALUACIÓN DEL ESTUDIANTE      | 7  |
| 1.8  | SITUACIÓN DE LA EVALUACIÓN REGISTRADA | 8  |
| 1.9  | CONSULTAS DE EVALUACIONES             | 9  |
| 1.10 | TRANSMITIR EVALUACIÓN                 | 10 |
|      |                                       |    |

| Autor | Versión | Fecha Aprobación |
|-------|---------|------------------|
| STIC  | M01.1   | 12/06/2020       |

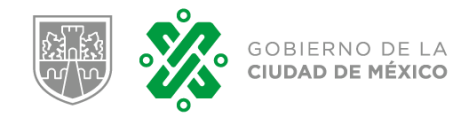

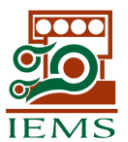

| Autor:      | STIC                              | Fecha:     | 12/06/2020 | Versión: | M01.1    |  |
|-------------|-----------------------------------|------------|------------|----------|----------|--|
| Administra: | DIRECCIÓN DE ASUNT                | Propiedad: | IEMS       |          |          |  |
| Manual:     | SISTEMA DE EVALUACIÓN COMPENDIADA |            |            | Sistema: | SISEVALC |  |

### **1.1 INTRODUCCIÓN.**

El siguiente manual tiene como objetivo facilitar la tarea de conocimiento, uso y aprendizaje del sistema desarrollado para el registro de evaluación estudiantil.

El sistema está desarrollado utilizando los estándares habituales en aplicaciones web, y su objetivo principal es que los Profesores del Instituto de Educación Media Superior de la Ciudad de México, registren las evaluaciones correspondientes a los estudiantes que atienden en sus respectivos planteles.

#### **1.2 ACCESO AL SISTEMA.**

#### Liga: http://iems.edu.mx/evaluacion\_contingencia

A continuación, se muestra la pantalla de acceso al sistema, donde se solicitarán las credenciales del usuario: CURP del Profesor, Plantel asignado y Academia que imparte. Una vez que digitó y seleccionó los datos requeridos pulse sobre el botón "**Ingresar**"

| A INSTITUTO DE EDUCACIÓN<br>MEDIA SUPERIOR | CONTINGENCIA<br>Seguimiento a evaluacion<br>por contingencia |
|--------------------------------------------|--------------------------------------------------------------|
|                                            |                                                              |
| Ingresa tu información:                    |                                                              |
| CURP:                                      |                                                              |
| L CURP                                     |                                                              |
| Plantel:                                   |                                                              |
| <b>1</b> PLANTEL                           | $\sim$                                                       |
| Academia:                                  |                                                              |
| ACADEMIA                                   | ~                                                            |
| Ingresar >>                                |                                                              |

Si los datos digitados en la pantalla anterior son correctos, el sistema le permitirá el acceso, en caso contrario le solicitará que verifique los datos ingresados.

| Autor | Versión | Fecha Aprobación |
|-------|---------|------------------|
| STIC  | M01.1   | 12/06/2020       |

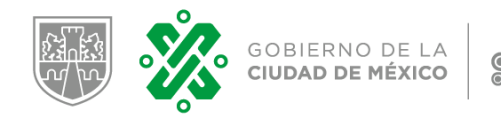

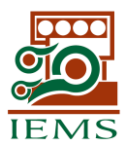

| Autor:      | STIC                              | Fecha:     | 12/06/2020 | Versión: | M01.1    |  |
|-------------|-----------------------------------|------------|------------|----------|----------|--|
| Administra: | DIRECCIÓN DE ASUNT                | Propiedad: | IEMS       |          |          |  |
| Manual:     | SISTEMA DE EVALUACIÓN COMPENDIADA |            |            | Sistema: | SISEVALC |  |

### **1.3 EVALUACIÓN COMPENDIADA.**

Al dar clic en el módulo EVALUACIÓN COMPENDIADA, se despliegan las opciones "Evaluaciones", "Consultas" y "Transmitir evaluación", como se muestra en la imagen:

| GOBIERNO DE LA<br>CIUDAD DE MÉXICO                 | INSTITUTO DE EDUCACIÓN<br>MEDIA SUPERIOR | <b>CONTINGENCIA</b><br>Seguimiento a evaluacion<br>por contingencia |       |
|----------------------------------------------------|------------------------------------------|---------------------------------------------------------------------|-------|
|                                                    |                                          |                                                                     | SALIR |
| EVALUACIÓN COMPENDIA                               | DA 👻                                     |                                                                     |       |
| Evaluaciones<br>Consultas<br>Transmitir evaluación |                                          |                                                                     |       |

**Evaluaciones**: Permite seleccionar el grupo de estudiantes (Asignatura) a evaluar, mostrando las Matrículas que la integran.

**Consultas**: Muestra las Matrículas integradas en sus Grupos; permitiendo visualizar de forma general la situación en que se encuentra cada Estudiante. Estas consultas son exportables a Excel.

**Transmitir evaluación**: Este proceso da por concluido el registro de Evaluaciones compendiadas; generando como evidencia un comprobante en PDF. Una vez ejecutado este proceso de Transmisión, el sistema ya no permite realizar cambios o actualizaciones a las evaluaciones.

| Autor | Versión | Fecha Aprobación |
|-------|---------|------------------|
| STIC  | M01.1   | 12/06/2020       |

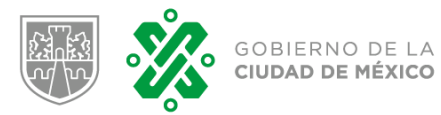

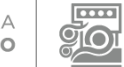

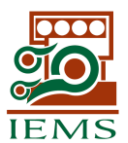

| Autor:      | STIC                              | Fecha:     | 12/06/2020 | Versión: | M01.1    |  |
|-------------|-----------------------------------|------------|------------|----------|----------|--|
| Administra: | DIRECCIÓN DE ASUNT                | Propiedad: | IEMS       |          |          |  |
| Manual:     | SISTEMA DE EVALUACIÓN COMPENDIADA |            |            | Sistema: | SISEVALC |  |

#### **1.4 ESTUDIANTES EN GRUPO.**

A continuación, podrá elegir el Grupo a evaluar.

Si el Profesor cuenta con más de un grupo de estudiantes asignado, podrá seleccionarlo de la lista de valores.

Una vez que se selecciona el grupo, debe dar clic en el botón "Mostrar":

| GOBIERNO DE LA CIUDAD DE MÉXICO | INSTITUTO DE EDUCACIÓN<br>MEDIA SUPERIOR                                                                     | <b>CONTINGENCIA</b><br>Seguimiento a evaluacion<br>por contingencia |       |
|---------------------------------|----------------------------------------------------------------------------------------------------|---------------------------------------------------------------------|-------|
|                                 |                                                                                                    |                                                                     | SALIR |
| EVALUACIÓN COMPENDIADA          | -                                                                                                    |                                                                     |       |
| <sup>19</sup> Estudiantes en    | Grupo                                                                                                    |                                                                     |       |
| GRUPOS:                         | Selecciona Grupo<br>321 - HISTORIA I<br>421 - HISTORIA II<br>621 - HISTORIA IV<br>PE34 - PROBLEMA EJE (2001) | Mostrar                                                             |       |

• Podrá cerrar la sesión del Sistema en cualquier momento, pulsando sobre el botón "Salir" que se encuentra situado en la parte superior derecha de la pantalla

| Autor | Versión | Fecha Aprobación |
|-------|---------|------------------|
| STIC  | M01.1   | 12/06/2020       |

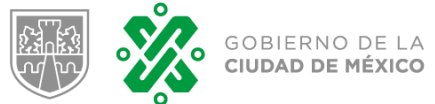

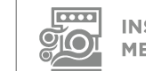

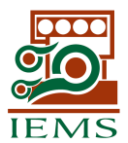

| Autor:      | STIC                              | Fecha: | 12/06/2020 | Versión:   | M01.1    |  |
|-------------|-----------------------------------|--------|------------|------------|----------|--|
| Administra: | DIRECCIÓN DE ASUNTOS ACADÉMICOS   |        |            | Propiedad: | IEMS     |  |
| Manual:     | SISTEMA DE EVALUACIÓN COMPENDIADA |        |            | Sistema:   | SISEVALC |  |

#### **1.5 ASIGNATURA A EVALUAR.**

A continuación, se mostrarán los estudiantes del grupo seleccionado.

Cada línea muestra la Matrícula, Nombre del Estudiante, Modalidad y la situación de la evaluación.

Para evaluar al estudiante, de clic en botón "EVALUAR" (bajo la columna evaluar):

|                 | INSTITUTO DE EDUCACIO | ŚN Sei<br>por        | ONTINGENCIA<br>guimiento a evaluacion<br>r contingencia |                |
|-----------------|-----------------------|----------------------|---------------------------------------------------------|----------------|
|                 |                       |                      |                                                         | SALIR          |
| SELECCIONAR (   | GRUPOS -              |                      |                                                         |                |
|                 |                       |                      |                                                         |                |
| Estudian        | ntes en Grupo         |                      |                                                         |                |
| GRUPOS:         | Selecciona Grupo      | ✓ ESTA CASILLA, LE P | Mostrar<br>ERMITE LOCALIZAR MATRIC<br>APELLIDOS         | CULA, NOMBRE O |
| RUPO : R111 - M | IATEMATICAS I         | DENTR                | O DE LA RELACIÓN DE DATO                                | DS.            |
| lostrar 10 🗸 Re | sultados              |                      | BUSCAR:                                                 |                |
| Matricula       | Nombres               |                      | Modalidad                                               | evaluar        |
| 1821010172      |                       |                      | CURSO                                                   | EVALUAR        |
| 1821010246      |                       |                      | CURSO                                                   | EVALUAR        |
| 1821010372      |                       | 1.51                 | CURSO                                                   | EVALUAR        |
| 1821010396      |                       |                      | CURSO                                                   | EVALUAR        |
| 1910180213      |                       |                      | CURSO                                                   | EVALUAR        |
| 1922010014      |                       |                      | CURSO                                                   | EVALUAR        |
| 1922010025      |                       |                      | CURSO                                                   | EVALUAR        |
| 1922010039      |                       |                      | CURSO                                                   | EVALUAR        |
|                 |                       |                      |                                                         |                |
| 1922010073      |                       |                      | CURSO                                                   | EVALUAR        |

• Cada pantalla mostrará hasta 10 Matrículas; si el grupo excede las 10, dar clic en botón "Siguiente" para continuar visualizando el resto de las matrículas, y asi sucesivamente.

| Autor | Versión | Fecha Aprobación |
|-------|---------|------------------|
| STIC  | M01.1   | 12/06/2020       |

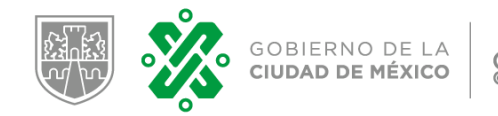

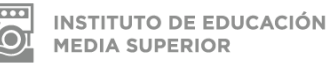

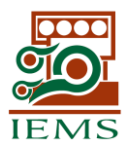

| Autor:      | STIC                                  | Fecha: | 12/06/2020 | Versión:   | M01.1    |  |
|-------------|---------------------------------------|--------|------------|------------|----------|--|
| Administra: | II DIRECCIÓN DE ASUNTOS ACADÉMICOS    |        |            | Propiedad: | IEMS     |  |
| Manual:     | al: SISTEMA DE EVALUACIÓN COMPENDIADA |        |            | Sistema:   | SISEVALC |  |

### **1.6 EVALÚA ESTUDIANTE.**

Este Apartado muestra datos del estudiante a evaluar; se califica seleccionando de la lista de valores la Evaluación Compendiada y se captura una Recomendación acorde a la evaluación.

| EVALUACIÓN COMPENDIADA 🗸                                                               |                                                                                  |                                                                               |
|----------------------------------------------------------------------------------------|----------------------------------------------------------------------------------|-------------------------------------------------------------------------------|
| < Regresar                                                                             |                                                                                  |                                                                               |
| Evalúa estudiante                                                                      |                                                                                  |                                                                               |
| Información del Estudiante                                                             |                                                                                  |                                                                               |
| NOMBRE<br>MATRICULA: 1717060146<br>PLANTEL : BELISARIO DOMINGUEZ<br>MODALIDAD: ESCOLAR | PROFESOR: FTTT LL<br>GRUPO: 111 - MATEMA<br>SEMESTRE : 2019-202<br>SESION: CURSO | ATICAS I<br>0 B<br>NC - NO CUBRE<br>C - CUBRE<br>AD - ACTIVIDADES A DISTANCIA |
| Evaluación Compendiada<br>Calificación de Evaluación compendiad                        | da: (AD - ACTIVIDADES A DIST/                                                    |                                                                               |
| Descripción de Evaluaciones <b>Recomendación:</b>                                      |                                                                                  |                                                                               |

- Calificación de Evaluación Compendiada: Contiene lista de valores con las evaluaciones que podrá utilizar:
  - NC NO CUBRE: Por su desempeño o nula presencia en clase, no alcanzará a obtener los conocimientos fundamentales.
  - C CUBRE: Cuenta con los conocimientos fundamentales.
  - AD ACTIVIDADES A DISTANCIA: Cuenta con algunos conocimientos fundamentales o mínimos de evaluación, por lo cual es necesario reforzar su aprendizaje y mantener el trabajo a distancia.
  - PR PERIODO DE RECUPERACIÓN: Tiene la posibilidad de adquirir los conocimientos fundamentales o mínimos de evaluación en el periodo de regreso a actividades presenciales.

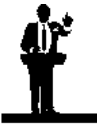

Las evaluaciones "**AD**" y "**PR**" son **transitorias** y antes de procesar la Transmisión de Evaluaciones, estas deberán ser actualizadas y/o reemplazadas por las evaluaciones "**C**" o "**NC**".

| Autor | Versión | Fecha Aprobación |
|-------|---------|------------------|
| STIC  | M01.1   | 12/06/2020       |

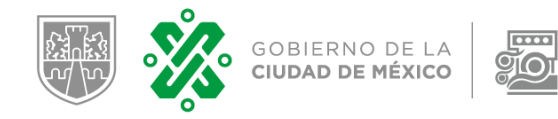

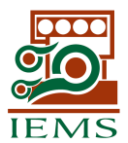

| Autor:      | STIC                              | Fecha: | 12/06/2020 | Versión:   | M01.1    |  |
|-------------|-----------------------------------|--------|------------|------------|----------|--|
| Administra: | DIRECCIÓN DE ASUNTOS ACADÉMICOS   |        |            | Propiedad: | IEMS     |  |
| Manual:     | SISTEMA DE EVALUACIÓN COMPENDIADA |        |            | Sistema:   | SISEVALC |  |

### **1.7 GUARDA EVALUACIÓN DEL ESTUDIANTE.**

Una vez que se seleccionó la Evaluación y se digitó la Recomendación en la casilla correspondiente, verifique los datos capturados y enseguida de clic en botón "**ACEPTAR**":

| EVALUACIÓN COMPENDIADA 🗸                                                                                    |                                                                                                    |
|----------------------------------------------------------------------------------------------------|----------------------------------------------------------------------------------------------------|
| < Regresar SI LA MATRICULA A EVALUAR<br>PULSE SOBRE EL BOTÓ                                                 | NO ES LA REQUERIDA,<br>DN "Regresar".                                                                                                    |
| Evalúa estudiante                                                                                           |                                                                                                    |
| Información del Estudiante                                                                                  |                                                                                                    |
| NOMBRE<br>MATRICULA: <b>1717060146</b><br>PLANTEL : <b>BELISARIO DOMINGUEZ</b><br>MODALIDAD: <b>ESCOLAR</b> | PROFESOR: CONTRACT OF A CONTRACT OF A CONTRA |
| Evaluación Compendiada                                                                                      |                                                                                                    |
| Calificación de Evaluación compendia                                                                        | ada: AD - ACTIVIDADES A DISTANCIA                                                                                                    |
| Descripción de Evaluaciones<br>Recomendación:                                                               |                                                                                                    |
| 20/06/2020-Continúa con Actividad a Distancia                                                               | a.                                                                                                    |
|                                                                                                    | ACEPTAR                                                                                                    |

• Al pulsar sobre el botón ACEPTAR, la Evaluación del Estudiante se registrará en la base de datos y se mostrará el siguiente mensaje:

| CONTINGENCIA<br>Seguimiento a evaluacion<br>por contingencia |       |
|--------------------------------------------------------------|-------|
|                                                              | SALIR |
| EVALUACIÓN COMPENDIADA +                                     |       |
|                                                              |       |
| Evalúa estudiante                                            |       |
| LOS DATOS SE GUARDARON SATISFACTORIAMENTE.                   |       |
| Aceptar                                                      |       |
|                                                              |       |

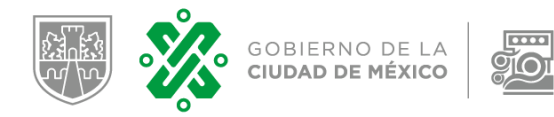

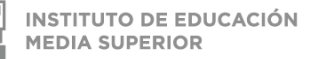

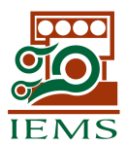

| Autor:      | STIC                              | Fecha: | 12/06/2020 | Versión:   | M01.1    |  |
|-------------|-----------------------------------|--------|------------|------------|----------|--|
| Administra: | DIRECCIÓN DE ASUNTOS ACADÉMICOS   |        |            | Propiedad: | IEMS     |  |
| Manual:     | SISTEMA DE EVALUACIÓN COMPENDIADA |        |            | Sistema:   | SISEVALC |  |

## **1.8 SITUACIÓN DE LA EVALUACIÓN REGISTRADA.**

Al registrar una evaluación, esta cambiará su situación y visualmente podrá identificarse, ya que el sistema asignará un color a cada una de ellas:

| Cubra | No Cubro | Actividades | Periodo de   |
|-------|----------|-------------|--------------|
| Cubre | No Cubre | a Distancia | Recuperación |

|                      |                                    |           | SALIR        |  |  |  |
|----------------------|------------------------------------|-----------|--------------|--|--|--|
| EVALUACIÓN (         | COMPENDIADA 👻                      |           |              |  |  |  |
| Estudiantes en Grupo |                                    |           |              |  |  |  |
| G                    | GRUPOS: Selecciona Grupo   Mostrar |           |              |  |  |  |
| GRUPO : 204 - C      | OMPUTACION II                      |           |              |  |  |  |
| Mostrar 10 V R       | esultados                          | BUSCAR:   |              |  |  |  |
| Matricula            | Nombres                            | Modalidad | evaluar      |  |  |  |
| 1616060083           | DODE THE DUCT                      | CURSO     | EVALUADO: AD |  |  |  |
| 1717060101           |                                    | CURSO     | EVALUAR      |  |  |  |
| 1818060299           | CUIT2101                           | CURSO     | EVALUAR      |  |  |  |

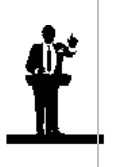

Para Modificar y/o Actualizar la situación de cualquier Evaluación, dentro de la columna evaluar, de clic en el botón que corresponde a la línea de la Matrícula requerida y el sistema le permitirá acceder al registro ya evaluado, para que pueda aplicarle los cambios y/o actualizaciones que necesite.

| Autor | Versión | Fecha Aprobación |
|-------|---------|------------------|
| STIC  | M01.1   | 12/06/2020       |

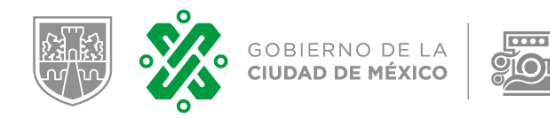

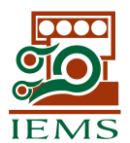

| Autor:      | STIC                              | Fecha: | 12/06/2020 | Versión: | M01.1      |      |
|-------------|-----------------------------------|--------|------------|----------|------------|------|
| Administra: | DIRECCIÓN DE ASUNTOS ACADÉMICOS   |        |            |          | Propiedad: | IEMS |
| Manual:     | SISTEMA DE EVALUACIÓN COMPENDIADA |        |            | Sistema: | SISEVALC   |      |

### **1.9 CONSULTAS DE EVALUACIONES.**

Con esta opción podrán realizar consultas sobre las Evaluaciones Registradas y con ello dar seguimiento a la situación de cada Estudiante, hasta la Transmisión de Evaluaciones.

| GOBIERNO DE LA INSTITUTO DE EDUCACIÓN MEDIA SUPERIOR                                                                                                    |                                                                                                    |                                                                                                    | IÓN                                                        | CONTINGENCIA<br>Seguimiento a evaluacion<br>por contingencia                                                                       |                                                                      |  |
|----------------------------------------------------------------------------------------------------|----------------------------------------------------------------------------------------------------|----------------------------------------------------------------------------------------------------|------------------------------------------------------------|----------------------------------------------------------------------------------------------------|----------------------------------------------------------------------|--|
| I COMPENDIAD/                                                                                                    |                                                                                                    |                                                                                                    |                                                            |                                                                                                    |                                                                      |  |
| Consul                                                                                                    | tar Evaluaciones                                                                                                    |                                                                                                    |                                                            |                                                                                                    |                                                                      |  |
|                                                                                                    | GRUPOS: Se                                                                                                    | elecciona Grupo                                                                                                    | ~)                                                         | Mostrar                                                                                                    | Clic en este botón para<br>exportar la consulta a u<br>archivo Excel |  |
|                                                                                                    |                                                                                                    |                                                                                                    |                                                            |                                                                                                    |                                                                      |  |
| GRUPO : 203<br>Mostrar 10 🗸                                                                                                    | - PLANEACION Y ORGANIZACION DEL Resultados                                                                                                    | ESTUDIO II                                                                                                    |                                                            |                                                                                                    | BUSCAR:                                                              |  |
| GRUPO : 203<br>Mostrar 10 🗸<br>Matricula                                                                                                    | PLANEACION Y ORGANIZACION DEL Resultados Nombres                                                                                                    | ESTUDIO II<br>Modalidad                                                                                                    | Fecha Evaluacion                                           | Evaluacion                                                                                                    | BUSCAR:                                                              |  |
| GRUPO : 203<br>Nostrar 10 V<br>Matricula                                                                                                    | PLANEACION Y ORGANIZACION DEL Resultados      Nombres      ROMAN JIMENEZ LAURA ESTEFANIA                                                                                                    | Modalidad<br>CURSO                                                                                                    | Fecha Evaluacion                                           | Evaluacion<br>Sin Evaluación                                                                                                    | BUSCAR:                                                              |  |
| GRUPO : 203<br>Nostrar 10 V<br>Matricula<br>1717110107<br>1717110237                                                                                                    | PLANEACION Y ORGANIZACION DEL  Resultados  Nombres  ROMAN JIMENEZ LAURA ESTEFANIA  JUAREZ CASTILLO RICARDO                                                                                                    | Modalidad<br>CURSO<br>CURSO                                                                                                    | Fecha Evaluacion                                           | Evaluacion<br>Sin Evaluación<br>Sin Evaluación                                                                                     | BUSCAR: Comentario                                                   |  |
| Anticula           Matricula           1717110107           1717110237           1818110216                                                                                                    | PLANEACION Y ORGANIZACION DEL      Wombres     ROMAN JIMENEZ LAURA ESTEFANIA     JUAREZ CASTILLO RICARDO     MEJIA GARZON PAOLA ABIGAIL                                                                                                    | Modalidad           CURSO           CURSO           CURSO           CURSO                                                                                                    | Fecha Evaluacion                                           | Evaluación<br>Sin Evaluación<br>Sin Evaluación<br>Sin Evaluación                                                                   | BUSCAR: Comentario                                                   |  |
| Anstrar 10 ->                                                                                                    | PLANEACION Y ORGANIZACION DEL     Wombres     ROMAN JIMENEZ LAURA ESTEFANIA     JUAREZ CASTILLO RICARDO     MEJIA GARZON PAOLA ABIGAIL     GARCIA REYES CRISTOFER BRAYAN                                                                                                    | Modalidad       CURSO       CURSO       CURSO       CURSO       CURSO       CURSO                                                                                                    | Fecha Evaluacion                                           | Evaluación<br>Sin Evaluación<br>Sin Evaluación<br>Sin Evaluación<br>Sin Evaluación                                                 | Exportai<br>BUSCAR:<br>Comentario                                    |  |
| GRUPO : 203<br>Mostrar 10 ~<br>Matricula<br>1717110107<br>1717110237<br>1818110216<br>1919110028<br>1919110064                                                                                                    | PLANEACION Y ORGANIZACION DEL     Xombres     ROMAN JIMENEZ LAURA ESTEFANIA     JUAREZ CASTILLO RICARDO     MEJIA GARZON PAOLA ABIGAIL     GARCIA REYES CRISTOFER BRAYAN     GARCIA TREJO LUIS ROBERTO                                                                                                    | Modalidad       CURSO       CURSO       CURSO       CURSO       CURSO       CURSO       CURSO       CURSO       CURSO       CURSO                                                                                                    | Fecha Evaluacion                                           | Evaluación<br>Sin Evaluación<br>Sin Evaluación<br>Sin Evaluación<br>Sin Evaluación<br>AD                                           | Exportai<br>BUSCAR:<br>Comentario                                    |  |
| GRUPO : 203<br>Mostrar 10 ~<br>Matricula<br>1717110107<br>1717110237<br>1818110216<br>1919110028<br>1919110064<br>1919110065                                                                                              | PLANEACION Y ORGANIZACION DEL     Wombres      ROMAN JIMENEZ LAURA ESTEFANIA      JUAREZ CASTILLO RICARDO      MEJIA GARZON PAOLA ABIGAIL      GARCIA REYES CRISTOFER BRAYAN      GARCIA TREJO LUIS ROBERTO      CRUZ VELASCO FATIMA PAULINA                                                                                                  | Modalidad       CURSO       CURSO       CURSO       CURSO       CURSO       CURSO       CURSO       CURSO       CURSO       CURSO       CURSO       CURSO       CURSO       CURSO       CURSO                                                                                                    | Fecha Evaluacion                                           | Evaluación<br>Sin Evaluación<br>Sin Evaluación<br>Sin Evaluación<br>Sin Evaluación<br>AD<br>Sin Evaluación                         | Exportal<br>BUSCAR:                                                  |  |
| GRUPO : 203<br>Mostrar 10 ~<br>Matricula<br>1717110107<br>1717110237<br>1818110216<br>1919110028<br>1919110064<br>1919110065<br>1919110075                                                                                | PLANEACION Y ORGANIZACION DEL      Wombres      ROMAN JIMENEZ LAURA ESTEFANIA      JUAREZ CASTILLO RICARDO      MEJIA GARZON PAOLA ABIGAIL      GARCIA REYES CRISTOFER BRAYAN      GARCIA TREJO LUIS ROBERTO      CRUZ VELASCO FATIMA PAULINA      CRISOSTOMO ROMERO FRIDA PAMELA                                                             | Modalidad       CURSO       CURSO       CURSO       CURSO       CURSO       CURSO       CURSO       CURSO       CURSO       CURSO       CURSO       CURSO       CURSO       CURSO       CURSO       CURSO       CURSO       CURSO                                                                                                    | Fecha Evaluacion           2020-06-19           2020-06-19 | Evaluación<br>Sin Evaluación<br>Sin Evaluación<br>Sin Evaluación<br>Sin Evaluación<br>AD<br>Sin Evaluación<br>PR                   | Exportal<br>BUSCAR:<br>Comentario                                    |  |
| Anostrar 10<br>Matricula<br>1717110107<br>1717110237<br>1818110216<br>1919110064<br>1919110065<br>1919110075<br>1919110079                                                                                                | PLANEACION Y ORGANIZACION DEL      Wombres      Nombres      Nombres      OMAN JIMENEZ LAURA ESTEFANIA      JUAREZ CASTILLO RICARDO      MEJIA GARZON PAOLA ABIGAIL      GARCIA REYES CRISTOFER BRAYAN      GARCIA TREJO LUIS ROBERTO      CRUZ VELASCO FATIMA PAULINA      CRISOSTOMO ROMERO FRIDA PAMELA      CORDOVA MUNGUIA EDGAR OSWALDO | Modalidad           CURSO           CURSO | Fecha Evaluacion           2020-06-19           2020-06-19 | Evaluación<br>Sin Evaluación<br>Sin Evaluación<br>Sin Evaluación<br>Sin Evaluación<br>AD<br>Sin Evaluación<br>PR<br>Sin Evaluación | Exportai<br>BUSCAR:                                                  |  |
| BRUPO:         203           Matricula         1717110107           1717110237         1818110216           1919110064         1919110065           1919110075         1919110075           1919110079         1919110092 | PLANEACION Y ORGANIZACION DEL      Wombres     Nombres     Nombres     JUAREZ CASTILLO RICARDO     MEJIA GARZON PAOLA ABIGAIL     GARCIA REYES CRISTOFER BRAYAN     GARCIA TREJO LUIS ROBERTO     CRUZ VELASCO FATIMA PAULINA     CRISOSTOMO ROMERO FRIDA PAMELA     CORDOVA MUNGUIA EDGAR OSWALDO     PEÑUELAS DE LEON CITLALI BETZABETH     | Modalidad       CURSO       CURSO       CURSO       CURSO       CURSO       CURSO       CURSO       CURSO       CURSO       CURSO       CURSO       CURSO       CURSO       CURSO       CURSO       CURSO       CURSO       CURSO       CURSO       CURSO       CURSO       CURSO                                                                         | Fecha Evaluacion                                           | Evaluación<br>Sin Evaluación<br>Sin Evaluación<br>Sin Evaluación<br>Sin Evaluación<br>AD<br>PR<br>Sin Evaluación<br>Sin Evaluación | Exportai<br>BUSCAR:<br>Comentario                                    |  |

• La consulta mostrará la Fecha en que fue Evaluado el Estudiante, Tipo de Evaluación que le ha sido aplicada y los Comentarios registrados por el Profesor.

• Podrá exportar los datos consultados a un archivo en formato Excel.

| Autor | Versión | Fecha Aprobación |
|-------|---------|------------------|
| STIC  | M01.1   | 12/06/2020       |

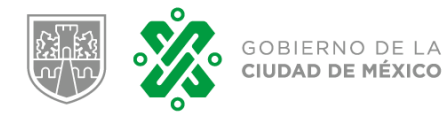

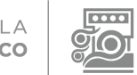

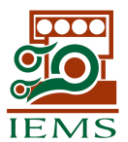

| Autor:      | STIC                              | Fecha: | 12/06/2020 | Versión: | M01.1      |          |
|-------------|-----------------------------------|--------|------------|----------|------------|----------|
| Administra: | DIRECCIÓN DE ASUNTOS ACADÉMICOS   |        |            |          | Propiedad: | IEMS     |
| Manual:     | SISTEMA DE EVALUACIÓN COMPENDIADA |        |            |          | Sistema:   | SISEVALC |

#### **1.10 TRANSMITIR EVALUACIÓN.**

El Módulo "Transmitir Evaluación" se ejecutará de acuerdo a las fechas del Calendario Escolar.

- ✓ El Profesor debe verificar previamente que ha registrado todas sus evaluaciones.
- ✓ El proceso notificará, si existen Matrículas que no tengan registradas y/o actualizadas las Evaluaciones con "Cubre" o "No Cubre".
- ✓ Este proceso genera un documento PDF que integra las Evaluaciones registradas por el Profesor para cada Matrícula; el cual es un comprobante, que servirá como soporte documental tanto para el profesor, como para el coordinador del plantel.
- ✓ La ejecución de este proceso bloquea en este sistema, la opción de poder aplicar cualquier corrección o actualización a las evaluaciones transmitidas.

| GOBIERNO DE LA CIUDAD DE MEXICO | MEDIA SUPERIOR | CONTINGENCIA<br>Seguimiento a evaluacion<br>por contingencia |       |
|---------------------------------|----------------|--------------------------------------------------------------|-------|
|                                 |                |                                                              | SALIR |
| EVALUACIÓN COMPENDIADA 🗸        |                |                                                              |       |
|                                 |                |                                                              |       |

# Transmitir Evaluaciones

Este proceso de Transmisión de Evaluaciones se activará de acuerdo a las Fechas establecidas en el Calendario Escolar.

Es importante señalar, que la Ejecución de este proceso toma como definitivas las Evaluaciones registradas por el Profesor.

Una vez concluído el proceso, el Profesor no podrá actualizar o corregir cualquier evaluación, y tendrá que recurrir al Coordinador de su Plantel asignado para solicitar cualquier cambio requerido.

Gracias

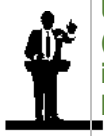

Una vez concluido este proceso, el profesor deberá enviar el documento generado (PDF), a su Coordinador de Plantel, y una vez verificados los datos, procederá a informar a las Direcciones de Asuntos Académicos y Estudiantiles, para solicitar que las Evaluaciones incluidas en el PDF sean actualizadas en los Sistemas SIIE y SGIE.

| Autor | Versión | Fecha Aprobación |
|-------|---------|------------------|
| STIC  | M01.1   | 12/06/2020       |